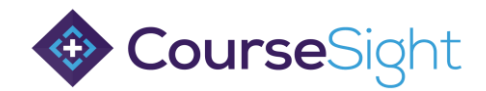

## How to Book Delegates onto Training

Step 1: Login to your CourseSight account and use the course search button at the top to browse the catalogue of available training.

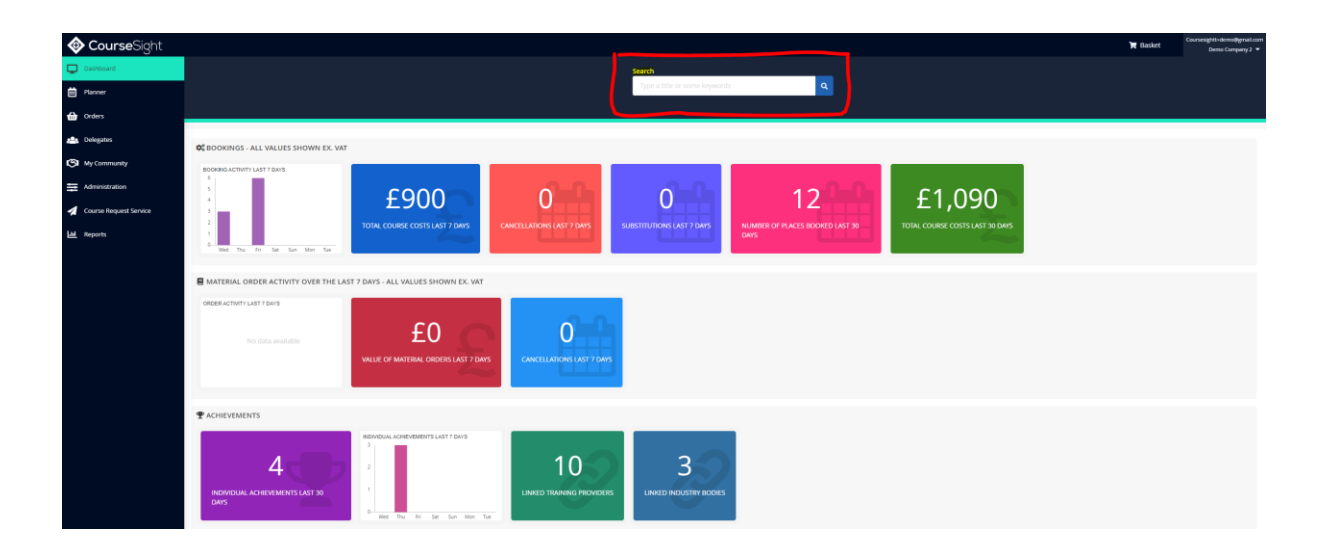

Step 2: Search for the title of the course you'd like to book or use the filters on the left side to help find the course you need.

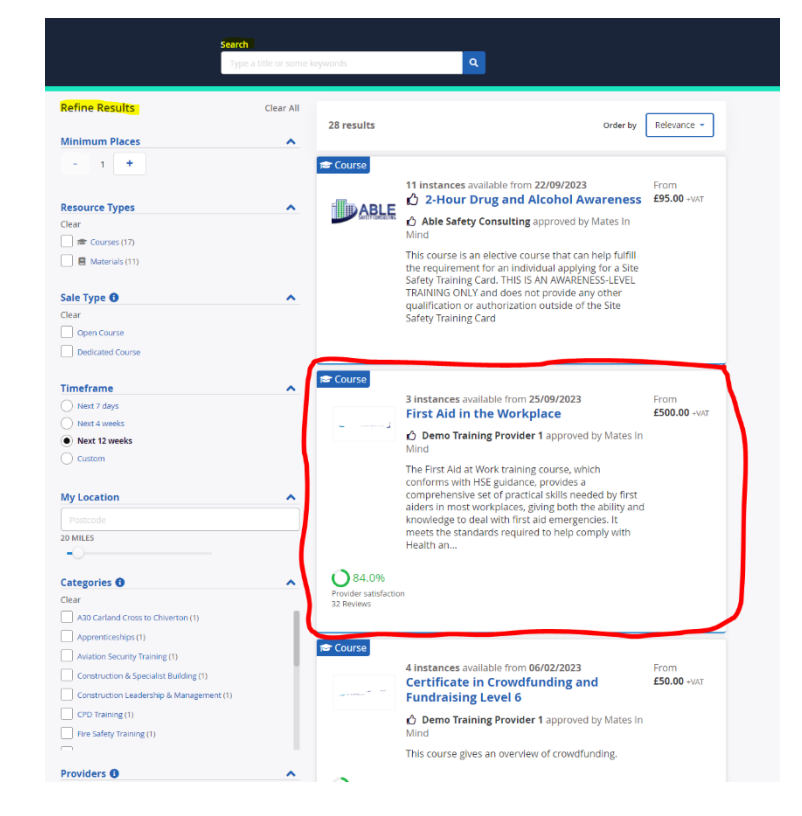

Step 3: Click on the course title.

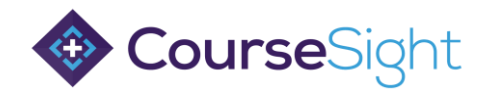

Step 4: Once you click on the course title, the screen below will appear. Find the course date you need and click on the 'book' button.

Note: If you don't see a course date that works, select the 'Request additional dates' button pictured below to send the provider a notification that you'd like to book.

| First Ald in the Workplace<br>Demo Training Provider 1                                                                                                    |                                                                                                    |
|----------------------------------------------------------------------------------------------------|----------------------------------------------------------------------------------------------------|
| 3 Results                                                                                                    | a share                                                                                                    |
| Location: Brisbane Training Centre Sale Type: Open Course Delivery Method: Virtual Classroom, Face To Face                                                                                                    | About this course Terms Privacy                                                                                                    |
| 25/09/2023 Monday, at 9:00 AM   12 Places                                                                                                    | The First Aid at Work training course, which conforms with HSE guidance, provides a comprehensive set of practical<br>skills needed by first aliers in most workplace, giving both the ability and knowledge to deal with first aid<br>emergencies. It meets the standards required to help comply with Health and Safety (First aid) regulations. |
| 30/10/2023 Monday, at 9:00 AM   12 Places                                                                                                    | CourseSight Brochure 2023.pdf                                                                                                    |
| 07/12/2023 Thursday, at \$000 AM   12 Places           Open Course         5000.00 -VAT           Brisbane Training Centure, QLD 4059         €500.00 -VAT           Brisbane Training Centure, QLD 4059         €500.00 -VAT | Internal Pathways Modules S First Ald Level 4                                                                                                    |
| Can't find a date that works?                                                                                                    | Qualifications           Inst Aid in the Workplace- does not expire                                                                                                    |
| Request additional dates                                                                                                    | Other Details<br>This course is designed for people who want to receive our most thorough first aid training. It is most suited to those<br>working in high-risk environments, such as building sites or warehouses.                                                                                                    |
|                                                                                                    | Candidates need a basic command of English (defined as Level 2). While we are often able to provide support to<br>people who do not have English as a first language, our ability to do so is limited by the time available and the                                                                                                    |

Step 5: Reserve the appropriate number of spaces required. You can add more than one booking per transaction.

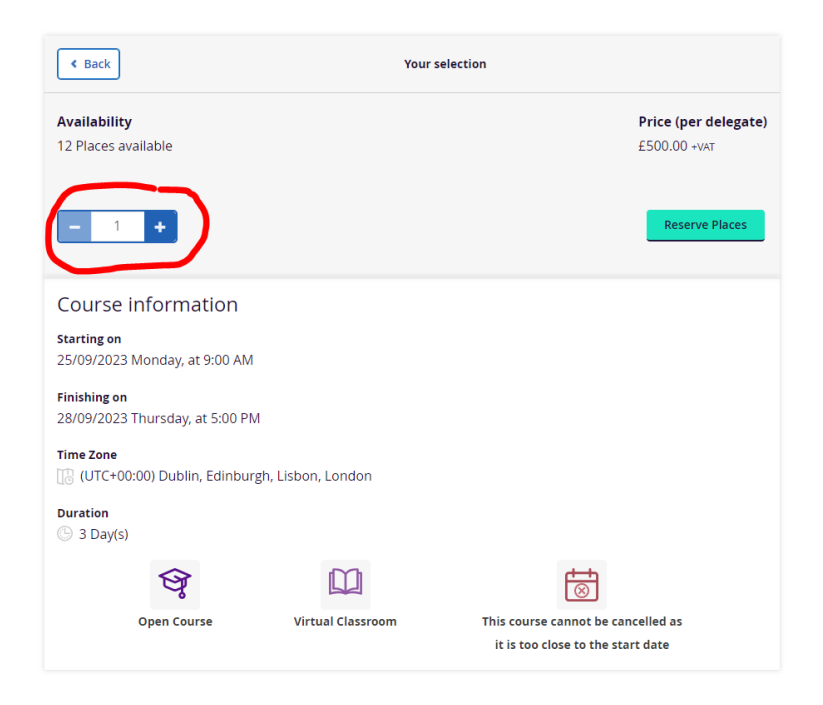

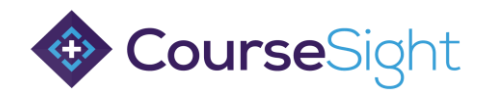

Step 6: Click on the 'Reserve Place' button.

| < Back                                              | You               | selection                                                               |
|-----------------------------------------------------|-------------------|-------------------------------------------------------------------------|
| <b>Availability</b><br>12 Places available          |                   | Price (per delegate)<br>£500.00 +vat                                    |
| - 1 +                                               |                   | Reserve Places                                                          |
| Course information                                  |                   |                                                                         |
| <b>Starting on</b><br>25/09/2023 Monday, at 9:00 AM |                   |                                                                         |
| Finishing on<br>28/09/2023 Thursday, at 5:00 PM     |                   |                                                                         |
| Time Zone                                           | Lisbon, London    |                                                                         |
| Duration<br>🕒 3 Day(s)                              |                   |                                                                         |
| (Je                                                 |                   | $\overline{\otimes}$                                                    |
| Open Course                                         | Virtual Classroom | This course cannot be cancelled as<br>it is too close to the start date |

Step 7: If you have the delegate details at the point of booking, click on the 'enter them now' button pictured below to add their information.

| Items will be reserved until 15:42 ( | expires in 19 minutes)                |   |                          | Total         |         |
|--------------------------------------|---------------------------------------|---|--------------------------|---------------|---------|
| Demo Training Provider 1             |                                       |   |                          | Total         | £500.00 |
| First Aid in the Workplace           | Reserve Places                        | đ | 1                        | Total to pay  | £100.00 |
| Remove                               | Price Per Delegate                    |   | £500.00                  | Checkout      |         |
|                                      | Total Net Price (1 delegate): £500.00 |   | Credit and debit card pa | yment options |         |
|                                      | Total VAT at 20%: £100.00             |   |                          |               |         |
|                                      | Total Price (1 delegate):             |   | £600.00                  | Continue Sh   | opping  |
| Delegates (0 of 1 entered)           |                                       |   |                          |               |         |

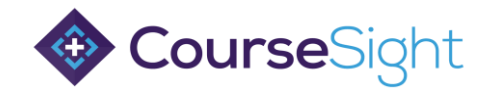

Step 8: Enter any mandatory fields identified by the (\*) and click the 'save' button.

| Delegates     | Items will be reserved until 15:42 (expires in 18 minutes) |
|---------------|------------------------------------------------------------|
| Placeholder 1 | 1 of 1                                                     |
|               | First Name 1                                               |
|               | loan                                                       |
|               | Sername<br>Smith                                           |
|               | Delegate Email Address "                                   |
|               |                                                            |
|               | Cost Centre                                                |
|               | Date of Birth                                              |
|               |                                                            |
|               |                                                            |

Step 9: Once the details have been added, click the 'Checkout' button.

| Items will be reserved until 15:42 (expires in 12 minutes) |                               |     |         | otal                    |                  |
|------------------------------------------------------------|-------------------------------|-----|---------|-------------------------|------------------|
|                                                            |                               |     | _       | Total                   | £500.00          |
| Demo Training Provider 1                                   |                               | VAT | £100.00 |                         |                  |
| First Aid in the Workplace<br>Starts Monday, 25 Sep 2023   | Reserve Places                | ß   | 1       | otal to pay             | £600.00          |
| Remove                                                     | Price Per Delegate            | i   | 500.00  | Check                   | but              |
|                                                            | Total Net Price (1 delegate): | ł   | E500.00 | redit and debit card pa | yment options    |
|                                                            | Total VAT at 20%:             | ł   | E100.00 |                         |                  |
|                                                            | Total Price (1 delegate):     | ł   | E600.00 | Continue Sł             | opping           |
| Delegates (1 of 1 entered)                                 |                               |     |         |                         | _                |
| All delegate details have been provided                    | ipdate details                |     | Powe    | A stripe                | Microsoft Partne |

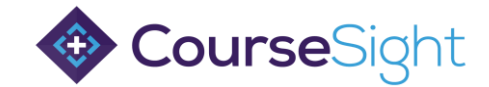

Step 10: Determine where the joining instructions and reminders will be sent.

These can either be sent to each delegate individually, or as one pdf to the booker.

| Items will be reserved until 15:42 (e | xpires in 11 minutes)        |         | Total                    |                    |
|---------------------------------------|------------------------------|---------|--------------------------|--------------------|
| Demo Training Provider 1              |                              |         | Total                    | £500.00<br>£100.00 |
| First Aid in the Workplace            | Number of Places             | 1       | Total to pay             | £600.00            |
| 25th September 2023                   | Price Per Delegate           | £500.00 | Send joining instruction | is and reminders   |
|                                       | Total Net Price (1 delegate) | £500.00 | Each delegate            | O Booker           |
|                                       | Total VAT at 20%             | £100.00 | Proceed to P             | ayment             |
|                                       | Total Price (1 delegate)     | £600.00 | Credit and debit card pa | yment options      |
| 🚍 A card payment will be required     |                              |         |                          |                    |
|                                       |                              |         | Return to E              | Basket             |

## Step 11: Click 'Proceed to Payment'.

| Demo Training Provider 1          | Total                        | £500.00 |                          |                  |
|-----------------------------------|------------------------------|---------|--------------------------|------------------|
| First Aid in the Workplace        | Number of Places             | 1       | Total to pay             | £600.00          |
| 25th September 2023               | Price Per Delegate           | £500.00 | Send joining instruction | is and reminders |
|                                   | Total Net Price (1 delegate) | £500.00 | to<br>Each delegate      | O Booker         |
|                                   | Total VAT at 20%             | £100.00 | Proceed to P             | ayment           |
|                                   | Total Price (1 delegate)     | £600.00 | Credit and debit card pa | yment options    |
| 🕳 A card payment will be required |                              |         |                          |                  |

Step 12: Accept the terms and conditions and click 'Proceed to Payment'.

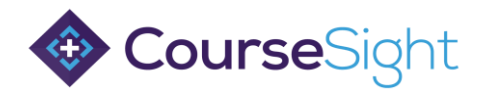

| 🕓 Items w                                                | ill be reserve                                                            | d until 1           | 5:42 (exj                | pires in 5 minutes)                 |
|----------------------------------------------------------|---------------------------------------------------------------------------|---------------------|--------------------------|-------------------------------------|
| Total to pay:<br>✓ I have rea<br>conditions<br>CourseSig | <b>£600.00</b><br>d and accepted :<br>s and the <b>terms</b><br>ht system | the Demo<br>and con | o Training<br>ditions of | Provider 1 terms and<br>use for the |
|                                                          | Proce                                                                     | eed to Pa           | ayment                   |                                     |
| Poweres by stripe                                        |                                                                           |                     |                          | Gold<br>Microsoft Partner           |

Step 13: Input your card details and click 'Book' to finish.

| Insightful Minds TLST MODE |                                                  | Pay with <b>link</b> ⇒                                                                                                    |
|----------------------------|--------------------------------------------------|----------------------------------------------------------------------------------------------------|
| st Aid in the Workplace    |                                                  | Or nav with card                                                                                                    |
| 00.00                      |                                                  |                                                                                                    |
| soking                     | Email                                            | Coursesightt+demo@gmail.com                                                                                                    |
|                            | Card Informatio                                  | on                                                                                                    |
|                            | 1234 1234 1                                      | 234 1234 🚥 🛄 🎫                                                                                                    |
|                            | MM / YY                                          | eve                                                                                                    |
|                            | Name on card                                     |                                                                                                    |
|                            | Country or reg                                   | ion                                                                                                    |
|                            | United Kings                                     | dom                                                                                                    |
|                            | Postal code                                      |                                                                                                    |
|                            | Securely sav<br>Enter your ph<br>faster on Insig | e my information for 1-click checkout<br>one number to create a Link account and pay<br>phtful Minds and everywhere Link is accepted. |
|                            | <b>136</b> 07400 13                              | 23456 Option                                                                                                    |
|                            |                                                  | link - Marejola                                                                                                    |
| 90 Jarms Rinney            |                                                  | no la foi cran an-                                                                                                    |